# Butlletí Setmanal CLIENTS SENSE COMPRA

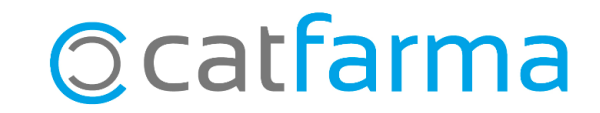

Fer un bon seguiment dels nostres clients no només ens permet oferir una atenció més personalitzada, sinó que també ens ajuda a identificar aquells clients que fa temps que no visiten la nostra farmàcia.

Detectar i llistar aquests últims clients amb **Nixfarma** ens obre la porta a planificar accions comercials específiques, com ara l'enviament de campanyes o ofertes, especialment si utilitzem eines de comunicació com WhatsApp Business, FarmaOffice o correu electrònic.

A més, un cop detectats els clients inactius, també podem valorar donar-los de baixa del **Nixfarma**, evitant així que dificultin altres processos o anàlisis dins del programa.

En aquest butlletí veurem com llistar amb **Nixfarma** tots aquells clients sense moviments des d'una data determinada, per exemple, sense cap activitat des de fa més d'un any.

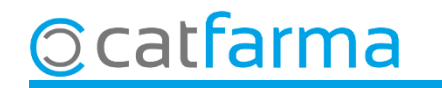

Accedim al menú **Vendes → Clients → Estat de comptes**:

| Caj  | ja                               | > | 🕈 🔶 📲 🚳 🎗 🍠 🐂 🖓 📾 📭 🐨 🔂 🖸 🖬 😋 🤸 📍 🏦                                   |          |
|------|----------------------------------|---|-----------------------------------------------------------------------|----------|
| Ver  | ntas                             | ĺ | And that we are not been and the second second with the second second | CATFARMA |
| Dia  | rio de <mark>o</mark> peraciones | > |                                                                       |          |
| End  | cargos                           | > |                                                                       |          |
| Falt | tas                              | > |                                                                       |          |
| Peo  | didos online                     |   | DI II                                                                 | SO REAL  |
| Peo  | didos de clientes                |   |                                                                       |          |
| Fac  | turas                            | > |                                                                       |          |
| Esta | adísticas                        | > | ПРОЛМ                                                                 |          |
| Clie | entes                            | 5 | Maestro clientes                                                      |          |
| Info | ormes                            | > | Cuenta                                                                |          |
| Lib  | ro recetario                     | > | Estado de cuentas                                                     |          |
| Pac  | cientes                          | > | Deuda                                                                 |          |
| SPE  | D                                | > | Cambios masivos                                                       | a        |
| Fid  | elización                        | > | Colecciones de clientes                                               |          |
| Ver  | nta Cruzada                      | > | Productos vendidos                                                    |          |

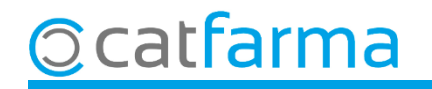

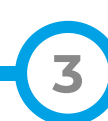

A Criteris de selecció tenim l'opció de l'últim moviment, que és on indicarem la data de l'última venda dels clients inactius.

|                                                                            | 🖬 Criterios de selección X                                                                                                    |                     |
|----------------------------------------------------------------------------|----------------------------------------------------------------------------------------------------|---------------------|
|                                                                            | Título de la consulta:                                                                                                    |                     |
| l aquí és on indiquem que ens                                              | Operador* NXF Image: Clientes > Des de Selecció també es podrien afegir altres per exemple, els clients que tenen saldo pender pertanyen al sistema de fidelització, etc.   Illtime moviniente Datos a imprimir                                                                                                    | filtres,<br>nt, que |
| seleccioni nomes els clients que no<br>han fet cap compra fa més d'un any. | Otatilo informiterito 01/05/2025   anterior a Image: Comparison of the state of the state of t |                     |
|                                                                            | Selección del detalle<br>Desde fecha Tipo de movimiento Movimientos<br>Hasta fecha Situación de movimientos<br>Seleccionar cuentas sin movimientos Selección de pendientes<br>Presentación conjunta de cuenta mayor y subcuenta Seleccionar último saldo cero<br>Finalment cliquem Acceptar<br>Por a vou una col recorrectat                                                                                                    |                     |

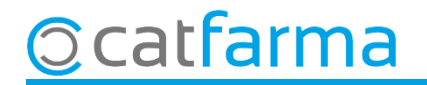

Ara se'ns mostra el llistat de tots els clients inactius de la nostra farmàcia:

| Estado de cuentas  |         |            |              |            |         |      | (FARMA<br>/05/2025 |
|--------------------|---------|------------|--------------|------------|---------|------|--------------------|
| Título del informe |         |            |              |            |         |      |                    |
| SC Código          | Cliente | Ult. Mov   | Tipo Cliente | Saldo Cta. | Importe | CITE | CIP                |
| CLIENT 12,         |         | 12/01/2009 |              | 0,00       | 3,11    |      |                    |
| 330 CLIENT 330,    |         | 19/01/2009 |              | 0,00       | 18,00   |      |                    |
| 564 CLIENT 564,    |         | 31/12/2008 |              | 0,00       | 18,79   |      |                    |
| 652 CLIENT 652,    |         | 21/01/2009 |              | 0,00       | 54,53   |      |                    |
| 670 CLIENT 670,    |         | 04/12/2008 |              | 0,00       | 6,95    |      |                    |
| 927 CLIENT 927,    |         | 08/01/2009 |              | 0,00       | 3,12    |      |                    |
|                    |         |            |              |            |         |      |                    |
|                    |         |            |              |            |         |      |                    |
| Г                  |         |            |              |            |         |      |                    |
|                    |         |            |              |            |         |      |                    |
|                    |         |            |              |            |         |      |                    |

Aquesta informació ens permet prendre decisions per gestionar aquests clients, ja sigui donar-los de baixa amb col·leccions i canvis massius o, si disposem d'alguna eina de comunicació (WhatsApp, Email, FarmaOffice...), fer algun tipus de campanya per mirar de recuperar-los.

|  | • | <b>_</b> |
|--|---|----------|
|  |   | -        |
|  |   |          |

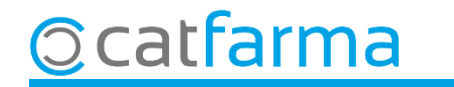

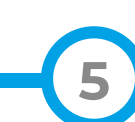

## Bon Treball Sempre al teu servei

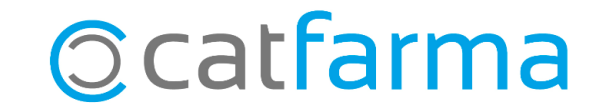